Adapted from Microsoft by Clark University.

1. On the **File** tab, turn off **New Outlook** by clicking on it. This will cause Outlook to close and reopen.

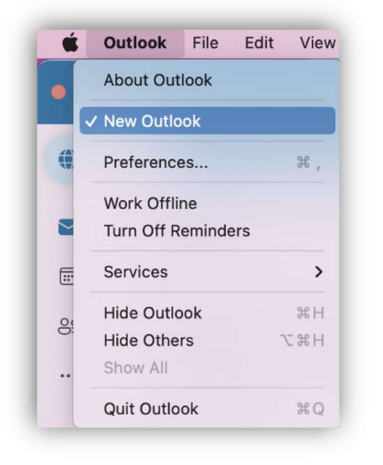

2. When Outlook reopens, go to the File tab and select Export.

| File    | Edit   | View  | Message  |
|---------|--------|-------|----------|
| New     |        |       | >        |
| Open    |        |       | >        |
| Close   |        |       | ЖW       |
| Save    |        |       | жS       |
| Save As |        |       | <b>ፚ</b> |
| Save    | As Tem | plate |          |
| Folde   | r      |       | >        |
| Impor   | t      |       |          |
| Expor   | t      |       |          |
| Page    | Setup. |       |          |
| Print.  |        |       | ЖP       |

3. In the **Export to Archive File (.olm)** box, check the items you want to export, and click **Continue**.

| What do you want to export? <ul> <li>Items of these types:</li> </ul> |               |
|-----------------------------------------------------------------------|---------------|
| 🗹 Mail                                                                | 🗸 Tasks       |
| Calendar                                                              | Notes         |
| Contacts                                                              |               |
| Items in the category:                                                | Blue Category |
|                                                                       |               |

4. In the **Save As** box, select where you would like to save the archive file (e.g., Desktop). Click **Save**.

|          | Save archive            | file (.olm) as: |      |
|----------|-------------------------|-----------------|------|
| Save As: | Outlook for Mac Archive |                 |      |
| Tags:    |                         |                 |      |
| Where:   | 🛅 Desktop               |                 | •    |
|          |                         | Cancel          | Save |

5. Once your data has been exported, you'll get a notification. Click **Finish**.

| Export to Archive File (.olm) |
|-------------------------------|
| Your data has been exported.  |
| Export More Finish            |